## How to (re)connect to his SityTrail account ?

1553075779reconnection.jpg **Zoom in the picture** 

Three possibilities are available to you:

## A. FACEBOOK CONNECTION:

- 1) Click on "Continue with facebook".
- 2) Follow the different steps that will be proposed to you.

## **B. GOOGLE CONNECTION:**

- 1) Click on "Continue with Google".
- 2) Select the google account you want to use.
- 3) Follow the instructions by clicking on the "Link account" tab.

This way your google account will be connected to your SityTrail account.

## C. MAIL ADDRESS CONNECTION:

- 1) Click on "Continue with Sity user or email".
- 2) Fill in the proposed fields.
- 3) Tap "Log in" to get to your Sity Trail account.